## SmartHub Web

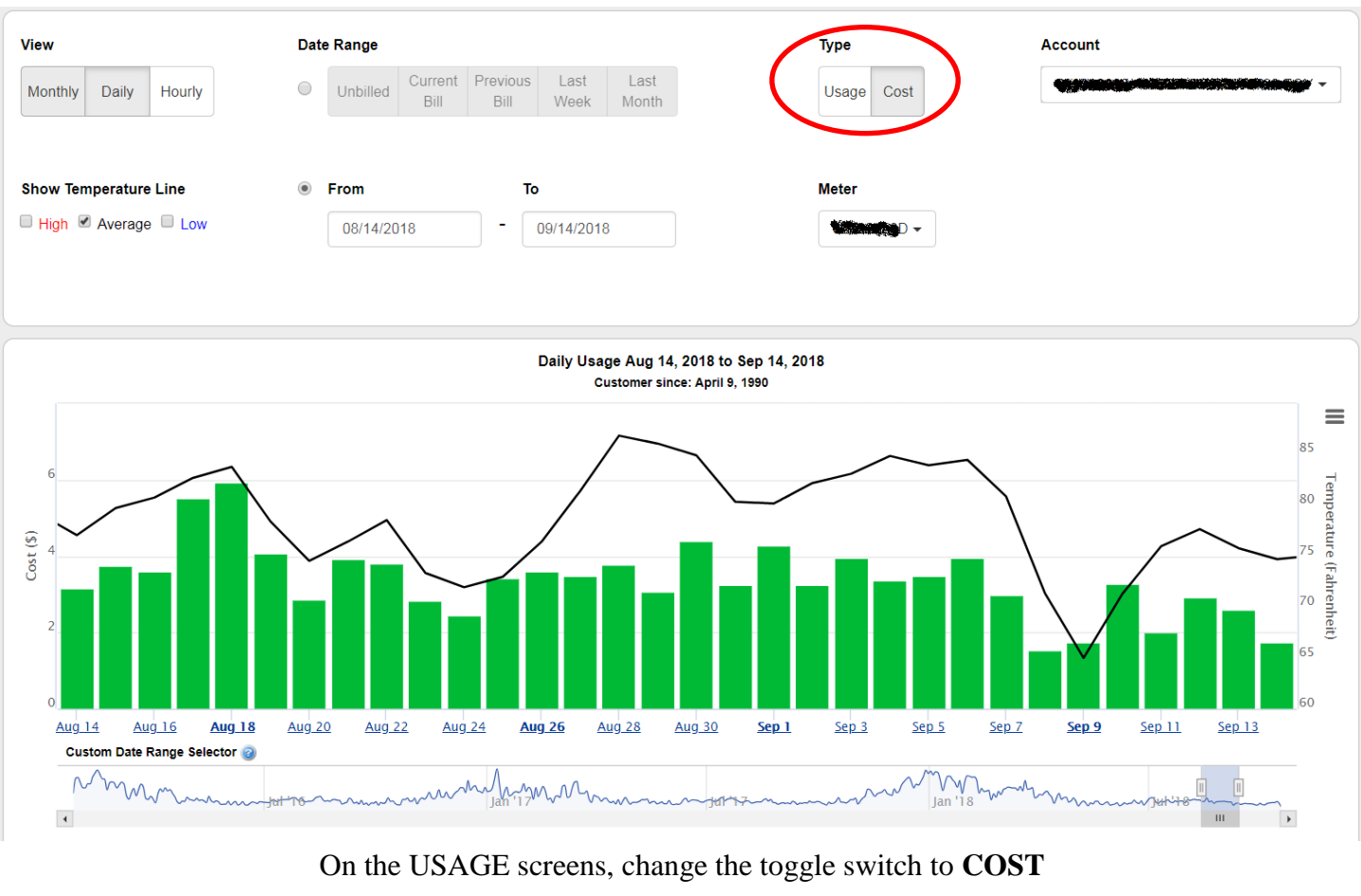

| eflects usage related charges only, and will not i<br>may be variances in the calculated cost due to | nclude additional fees such as taxes and deposits.<br>rounding. |                      |       |
|----------------------------------------------------------------------------------------------------|-----------------------------------------------------------------|----------------------|-------|
| Cost                                                                                                 |                                                                 | Weather              |       |
| Meter:                                                                                               |                                                                 | Average Temperature: | 79° F |
| High Cost:                                                                                           | \$5.93                                                          | High Temperature:    | 87° F |
| Low Cost:                                                                                            | \$1.53                                                          | Low Temperature:     | 65° F |
| Average Cost:                                                                                        | \$3.37                                                          |                      |       |
|                                                                                                    | 0107.00                                                         |                      |       |

The bottom of the screen reflects COST values also. The "Total Cost" sums the totals for the columns in view.

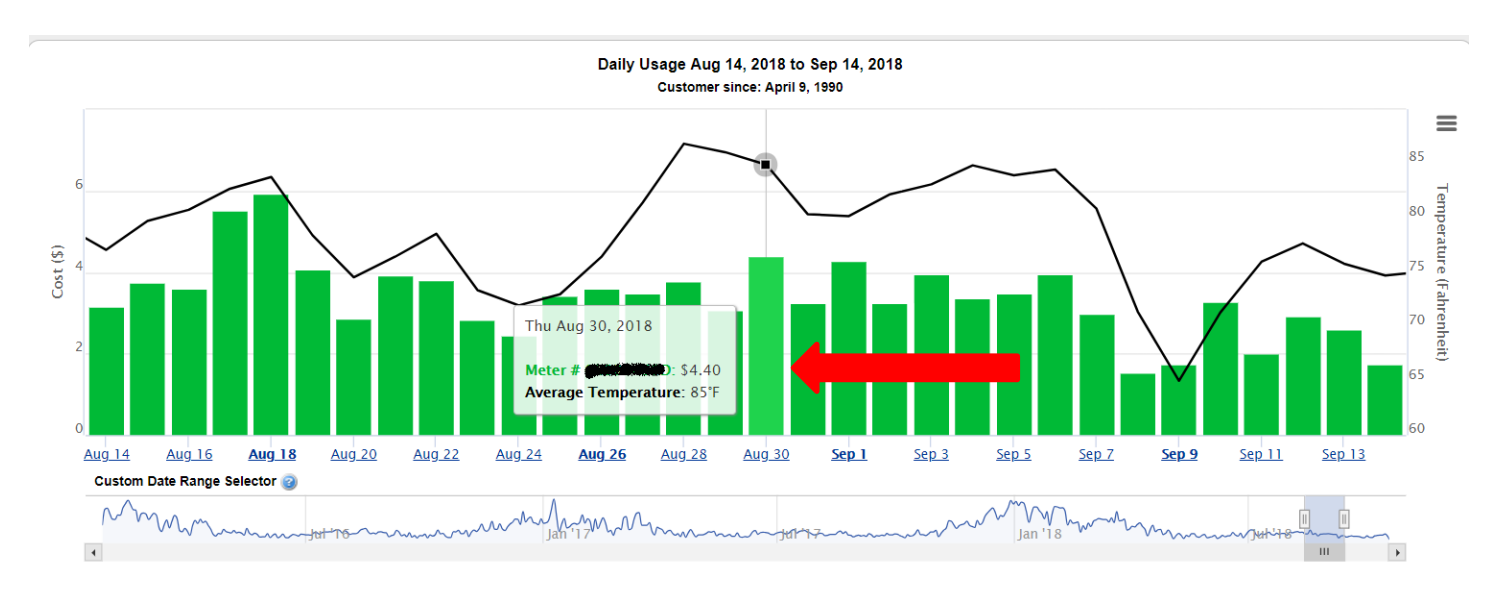

Now when you hover over a period, the Dollar Amount will show for usage charges for the selected period.

## **SmartHub Mobile**

|   | Daily Usage                         | 0 🗢 |  |
|---|-------------------------------------|-----|--|
|   | Sun Oct 14, 2018 - Thu Oct 18, 2018 |     |  |
|   |                                     |     |  |
|   |                                     |     |  |
|   |                                     |     |  |
|   | : Usage Settings                    |     |  |
| < | Electric Meters                     |     |  |

On any USAGE screen, tap on the Gear icon

At the **USAGE SETTINGS** screen, change the **DISPLAY** value to **COST.** Tap on the **DISKETTE** icon to Save.

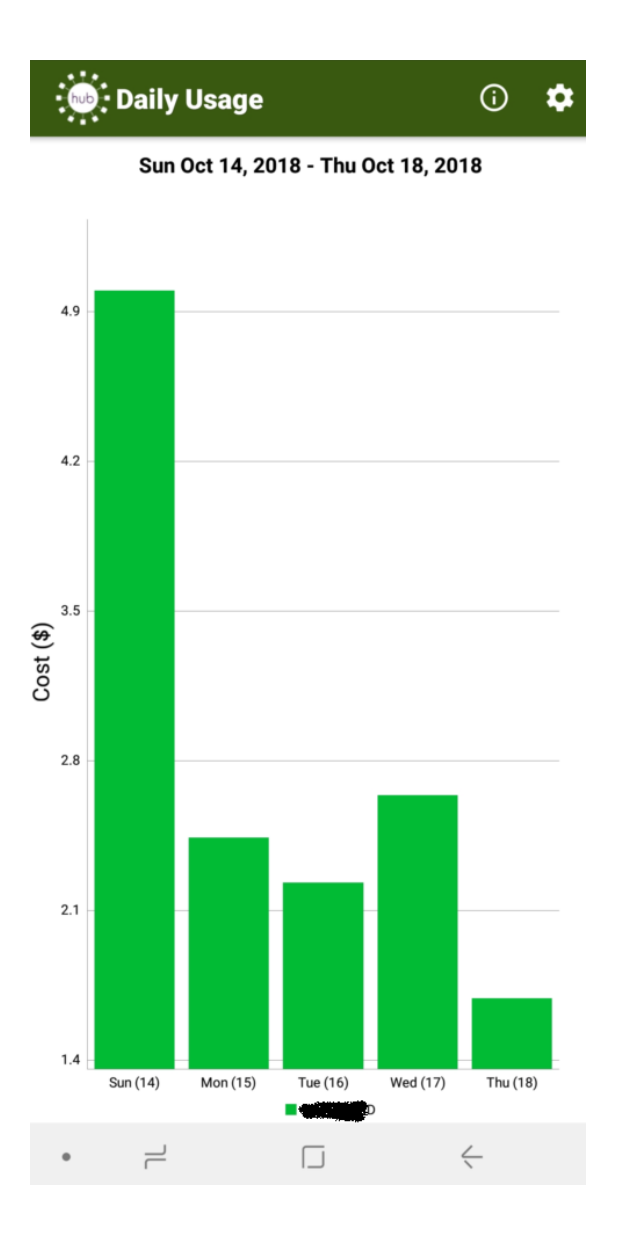

The COSTS figures are now shown.